誠に申し訳ございません。LINE規約により、 LINE公式アカウント(講座事務局)が、 グループを作成して、友だちを招待することが できないシステムになっています。

そのため、

お友だち(親御様)が、LINEのグループトー クを作成し、LINE公式アカウントを追加して いただきたいのです。

そうすることで、

親御様、お子様と事務局が、1つのグループで まとまり、グループ内でチャットのやり取りが できるようになります。

# グループを作成する方法

友だち(親御様)側で、

・グループの作成

・LINE公式アカウントの招待

を行ってください。

LINEのアプリを開いていただき、

【**トーク**】 画面の右上の

【吹き出しアイコン】をタップします。

トーク・ ₹ すべて 友だち グループ 公式アカウント

# トークルームの作成で**【グループ**】を選択しま す。

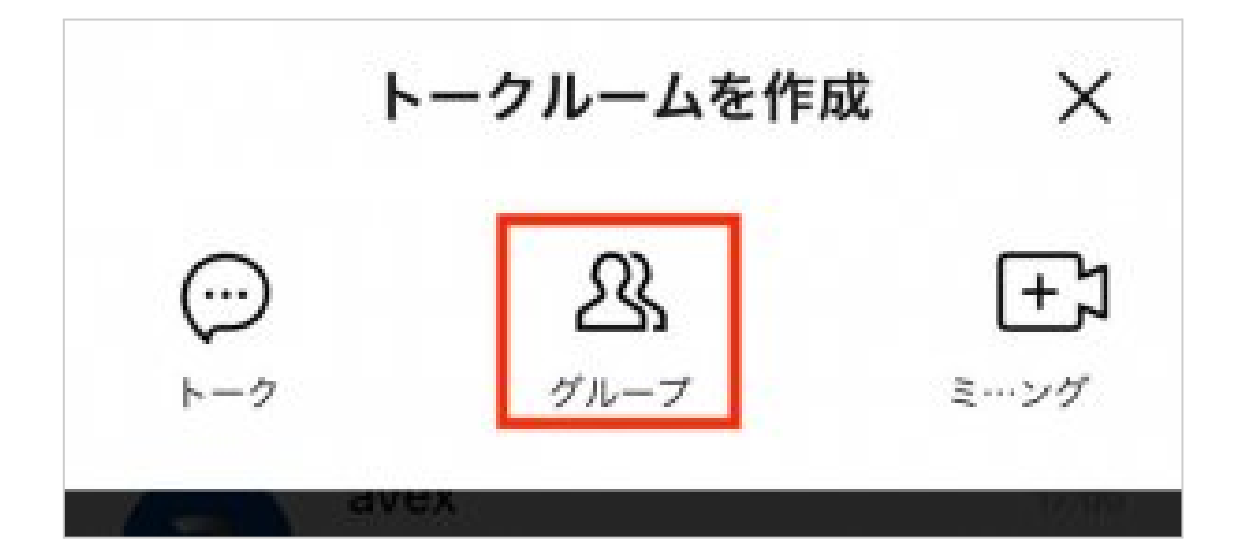

グループに追加する友だち(お子様)と、該当のLINE公式アカウント(成績UP人間カサポート講座)を追加。

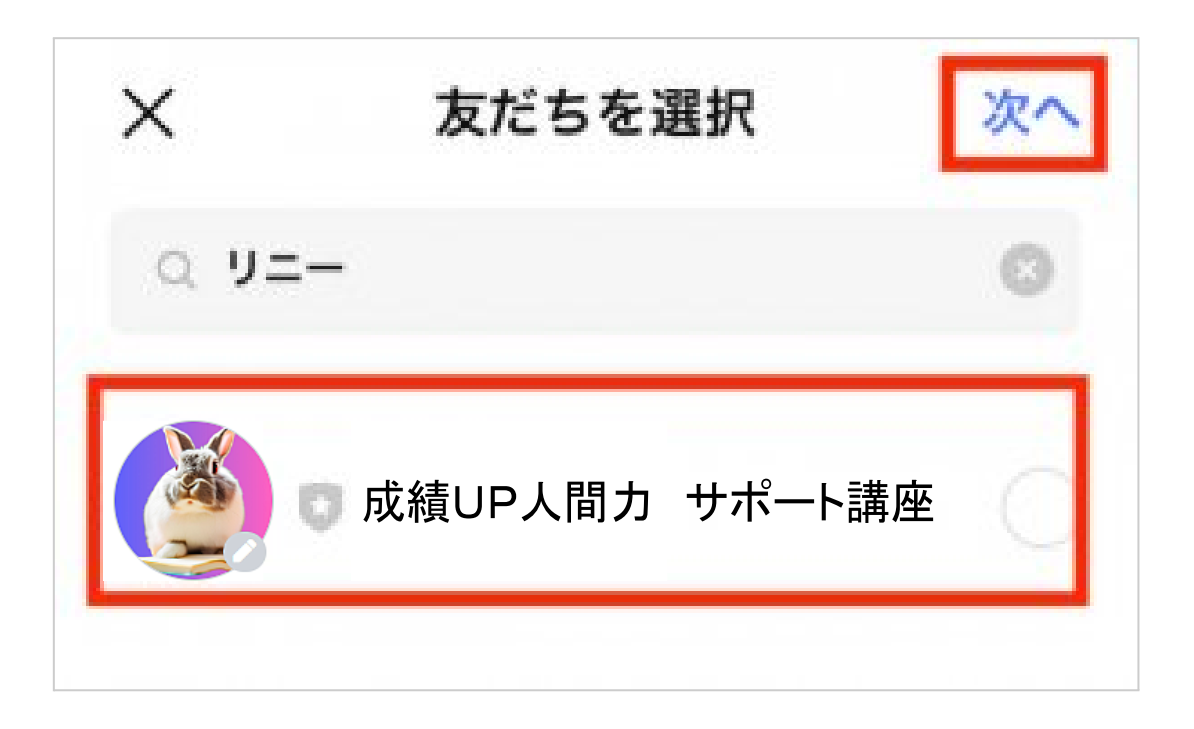

### グループに参加する【友だち】を<mark>選択。</mark>

【次へ】をタップします。

#### グループの名前を

### 「お子様のお名前 グループ」で設定し、グルー

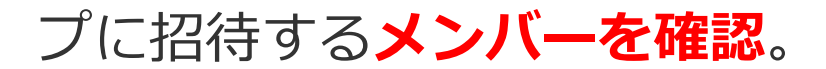

#### お子様を追加。

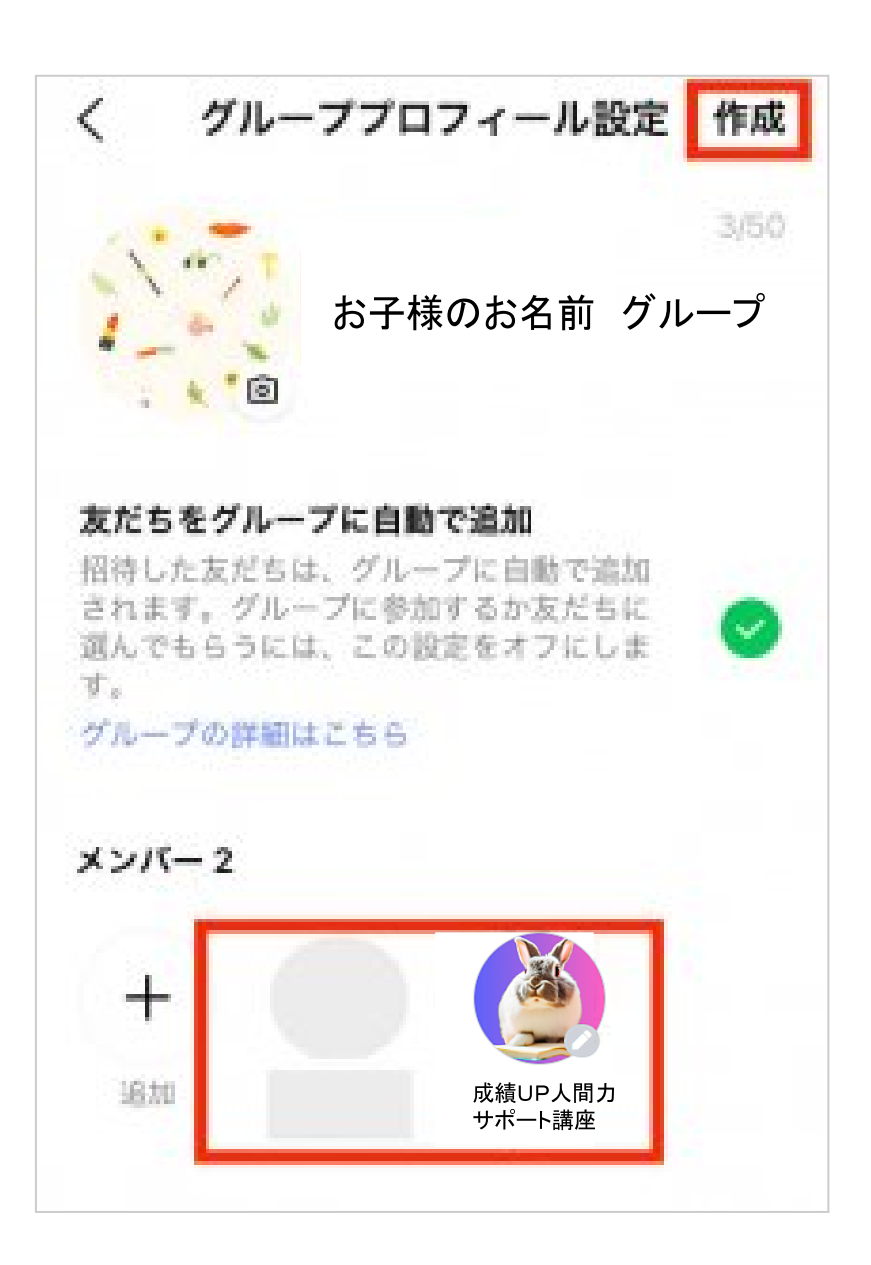

【**友だちをグループに自動で追加**】にしてくだ

さい。右上の【作成】をタップ。

これで、グループができました。

最後に**必ず**何か「グループ作成しました」など

コメントを<mark>投稿してください</mark>。

なお、このグループの画面には下図のメニュー

は表示されません。

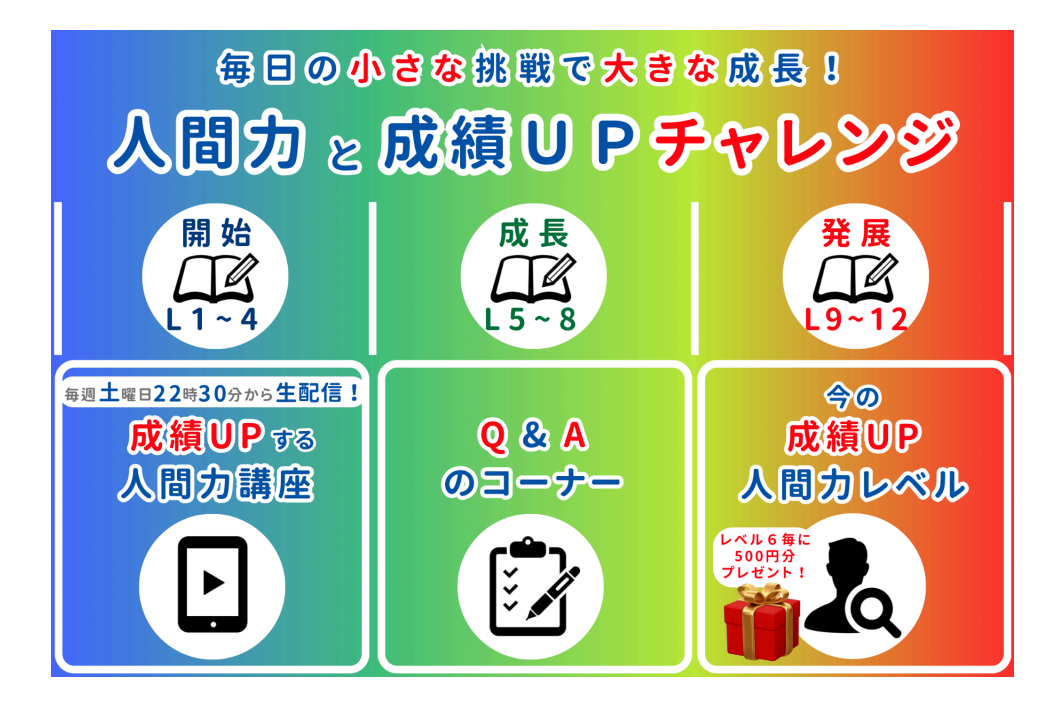

よって、お子さんがメニュー上段にある「毎日 チャレ」や下段左の「成績UPする人間力講座」 を開始される場合、<mark>グループからでなく、</mark>

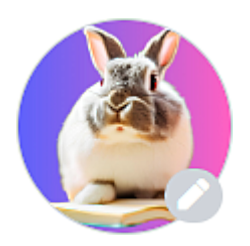

「成績UP人間カサポート講座」のメ

ニューからご参加ください。